## **REVISIONS SCREEN**

### New filter options are available on the Revisions Screen.

| P | roject List        | New Project N              | ew Revision Delete Elv TBox Hdw                   | TBox Log Out Help    | l                         |                     |                                            |     |                             |         |  |
|---|--------------------|----------------------------|---------------------------------------------------|----------------------|---------------------------|---------------------|--------------------------------------------|-----|-----------------------------|---------|--|
| С | Project<br>ustomer | 2017120400<br>09999998 - / | 00 - COURTYARD BY MARRIOT<br>ABC DOOR DISTRIBUTOR | • _                  | Revisions                 | 1                   | $\mathbf{X}$                               |     | $\mathbf{n}$                |         |  |
| W | hat do yo          | ou want listed             | ? Reset Filters                                   | Division<br>HERITAGE | Product<br>FLUSH<br>SAMPL | Type<br>DOORS<br>ES | Revision Type<br>Estimate<br>Detail<br>All | D   | etail Door Number contains: |         |  |
|   | Cmt                | RevNo                      | Phase                                             |                      | ENV                       | Status              |                                            | Del | Edit Sel                    | P.O.    |  |
|   | 0                  | <u>0001</u>                | BASE BID                                          |                      |                           | Open                |                                            |     | Select One                  |         |  |
|   | $\bigcirc$         | 0002                       | RED OAK SAMPLE                                    |                      |                           | Open                |                                            |     | Select One                  | RED OAK |  |
|   | 0                  | <u>0003</u>                | PHASE 1                                           |                      |                           | Open                |                                            |     | Select One                  | 56-98   |  |
|   | 0                  | <u>0004</u>                | PHASE 2                                           |                      |                           | Open                |                                            |     | Select One                  | 56-99   |  |
|   | 0                  | <u>0005</u>                | PHASE 3                                           |                      |                           | Open                |                                            |     | Select One                  | 56-100  |  |

# Make a selection in the Product Type drop down to view only revisions with the selected product type.

| P<br>Cust | roject: 2017120400<br>tomer: 09999998 | 10 - COURTYARD BY MA<br>ABC DOOR DISTRIBUT | ARRIOTT<br>OR | Revisions                              |                                            |             |                            |                 |
|-----------|---------------------------------------|--------------------------------------------|---------------|----------------------------------------|--------------------------------------------|-------------|----------------------------|-----------------|
| What      | t do you want listed'                 | ? Reset Filters                            | Division      | Product Type<br>FLUSH DOORS<br>SAMPLES | Revision Type<br>Estimate<br>Detail<br>All | e <u>De</u> | tail Door Number contains: |                 |
| Cr        | nt RevNo                              | RED OAK SAMPLE                             | Phase         | ENV                                    | Status<br>Open                             | Del         | Edit Sel<br>Select One     | P.O.<br>RED OAK |

### Selecting either Estimate or Detail in the Revision Type will display only the type of revision selected.

|                                                                | ,,                                                                                                    |                                                                                                    |                                                       | -                                           |                                                                      |                 |                                                                      |                                  |
|----------------------------------------------------------------|----------------------------------------------------------------------------------------------------|----------------------------------------------------------------------------------------------------|-------------------------------------------------------|---------------------------------------------|----------------------------------------------------------------------|-----------------|----------------------------------------------------------------------|----------------------------------|
|                                                                |                                                                                                    |                                                                                                    |                                                       | Revisions                                   |                                                                      |                 |                                                                      |                                  |
| Project: 2<br>Customer: (                                      | 201712040                                                                                                    | 00 - COURTYARD BY MARR                                                                                                    | 1011                                                  |                                             |                                                                      |                 |                                                                      |                                  |
| What do you                                                    | want listed                                                                                                    | 2 Peret Eller                                                                                                    | Division                                              | Product Type                                | Revision Type                                                        |                 |                                                                      |                                  |
| inna do you                                                    |                                                                                                    | 1                                                                                                    | HERITAGE                                              | FLUSH DOORS A                               | © Estimate<br>© Detail<br>© All                                      |                 | Petali Door Number contains.                                         |                                  |
| Cmt                                                            | RevNo                                                                                                    | Ph                                                                                                    | ase                                                   | ENV                                         | Status                                                               | Del             | Edit Sel                                                             | P.O.                             |
| 0                                                              | <u>0001</u>                                                                                                    | BASE BID                                                                                                    |                                                       |                                             | Open                                                                 |                 | Select One                                                           |                                  |
| $\odot$                                                        | 0002                                                                                                    | RED OAK SAMPLE                                                                                                    |                                                       |                                             | Open                                                                 |                 | Select One                                                           | RED OAK                          |
| Desired List                                                   | Now Project                                                                                                    | In Revision Delate Ely TRay                                                                                                    | Hite TRex Los Out Hele                                |                                             |                                                                      |                 |                                                                      |                                  |
| Project Lat<br>Project: 2<br>Customer: 0<br>What do you        | 201712040<br>29999998 -<br>u want listed                                                                                                    | New Revision Delete Ety TBox                                                                                                    | How Text Log Out Hop<br>IOTT<br>Division<br>HERITAGE  | Revisions Product Type FLUSH DOORS  SAMPLES | Revision Type<br>Estimate<br>All                                     | Ē               | Detail Door Number contains:                                         |                                  |
| Project Let Project: 2<br>Customer: 0<br>What do you           | New Proget 1<br>201712040<br>09999998 -<br>u want listed<br>RevNo<br>0003                                                                              | New Revision Delete Ev TBox<br>00 - COURTYARD BY MARR<br>ABC DOOR DISTRIBUTOR<br>1? Reset Filters<br>Ph<br>PHASE 1               | HAWTER LOGON Hep<br>IOTT<br>Division<br>HERITAGE      | Revisions Product Type FLUSH DOORS SAMPLES  | Revision Type<br>Estimate<br>Detail<br>All                           | <u>C</u><br>Del | Edit Sel                                                             | <b>P.O.</b><br>56-98             |
| Project : 2<br>Project: 2<br>Customer: (<br>What do you<br>Cmt | New Project         1           201712040         0999998           u want listed         1           RevNo         0003           0004         1      | New Revelor Delete EV TBox<br>00 - COURTYARD BY MARR<br>ABC DOOR DISTRIBUTOR<br>1? Reset Files<br>PHASE 1<br>PHASE 1<br>PHASE 2  | How Texe Log Out Help<br>IOTT<br>Division<br>HERITAGE | Revisions Product Type FLUSH DOORS SAMPLES  | Revision Type<br>Estimate<br>Detail<br>All<br>Open<br>Onen           | Del             | Letail Door Number contains:<br>Edit Sel<br>Select One<br>Select One | PO.<br>56-98<br>56.99            |
| Project 2<br>Project 2<br>Customer: (<br>What do you<br>Cmt    | New Project         1           201712040         0999998 -           u want listed         u           RevNo         0003           0004         0005 | New Revelor Delete EV TBox<br>00 - COURTYARD BY MARR<br>ABC DOOR DISTRIBUTOR<br>1? Reset Filors<br>PHASE 1<br>PHASE 2<br>PHASE 3 | How Text Log Out Help<br>10TT<br>Division<br>HERITAGE | Revisions Product Type FLUSH DOORS SAMPLES  | Revision Type<br>Estimate<br>Detail<br>All<br>Status<br>Open<br>Open | Del             | Edit Sel<br>Select One<br>Select One                                 | P.O.<br>56-98<br>56-99<br>56-100 |

To find all revisions containing a specific door number, type the door number (or a portion of the door number) in the Detail Door Number contains field.

| Project List | New Project             | New Revision                 | Delete Elv TE      | Box How TBox       | Log Out Help                     |                                      |                  |                                                |          |                  |                 |                   |                       |                     |
|--------------|-------------------------|------------------------------|--------------------|--------------------|----------------------------------|--------------------------------------|------------------|------------------------------------------------|----------|------------------|-----------------|-------------------|-----------------------|---------------------|
| Projo        | -t- 2017120             |                              |                    |                    | Rev                              | isions                               |                  |                                                |          |                  |                 |                   | ,                     |                     |
| Custome      | er: 0999999             | 98 - ABC DOO                 | R DISTRIBUT        | FOR                |                                  |                                      |                  |                                                |          |                  |                 |                   |                       |                     |
| What do      | you want lis            | ited?                        | Reset Filters      | Divisio            | n<br>RITAGE                      | Product Type<br>FLUSH DOO<br>SAMPLES | RS               | <u>ision Type</u><br>Estimate<br>Detail<br>All | <u>]</u> | <u>Detail Do</u> | or Number conta | ins: 21           |                       |                     |
| Cmt          | RevNo                   |                              |                    | Phase              |                                  | ENV                                  | Status           |                                                | Del      |                  | Edit            | Sel               |                       | P.O.                |
|              | <u>0003</u>             | PHASE 1                      |                    |                    |                                  |                                      | Open             |                                                |          | Select           | One             |                   | 56-98                 |                     |
| $\bigcirc$   | <u>0004</u>             | PHASE 2                      |                    |                    |                                  |                                      | Open             |                                                |          | Select           | One             |                   | 56-99                 |                     |
|              |                         |                              |                    |                    |                                  |                                      |                  |                                                |          |                  |                 |                   |                       |                     |
| Project List | Project Info            | Revision List Elev           | ations Hardware    | Face Pref Doo      | r Entry Edit Door                | Delete                               | Log Out Help     |                                                |          |                  |                 |                   |                       |                     |
|              | Project #<br>Customer # | #: 2017120400<br>#: 09999998 | 0 - 0003           | COU<br>ABC         | JRTYARD BY MARI<br>DOOR DISTRIBU | RIOTT<br>TOR                         | Door List        |                                                |          |                  | SELLE           | RSBURG ,          | IN 47172              |                     |
| Sort By:     | Door S                  | equence 🔍 🛙                  | )oor Number        |                    |                                  |                                      | Position To: Sea |                                                |          | Door#:           |                 |                   | Find                  | Total Doors: 4      |
| S            | iel 🔲                   | C Do<br>M Se<br>T (ee        | oor<br>eq.<br>iit) | VT<br>Door<br>Type | Door<br>Number                   | Qty                                  | Opening Type     | Elev.                                          | 5        | iwing            | Rating          | SD<br>TC<br>H     | Sizes<br>Width Height | Edit Sel            |
|              |                         | 0 00                         | 01                 | FE02.2.2           | 2100                             | 1                                    | SINCLE           | ELLISH                                         |          | DU               | NON DATED       |                   | 3 11 3/ 4 7 11 1/ 4   | Select One 🔻        |
|              |                         | 0 00                         | 02                 | 5502-2 -2          | 356                              | 1                                    | SINGLE           | FLUSH                                          |          | RHR              | NON RATED       |                   | 3-11 3/4 7-11 1/4     | Select One T        |
|              |                         | 0 00                         | 03                 | 5502-2 -2          | 5612                             | 1                                    | SINGLE           | FLUSH                                          |          | LHR              | NON RATED       |                   | 3-11 3/ 4 7-11 1/ 4   | Select One V        |
|              |                         | 00                           | 04                 | 5502-2 -2          | 6521                             | 1                                    | SINGLE           | FLUSH                                          |          | LH               | NON RATED       |                   | 3-11 3/ 4 7-11 1/ 4   | Select One <b>▼</b> |
| Project List | Project Info            | Revision List Elev           | vations Hardware   | Face Pref Doo      | r Entry Edit Door                | Delete Submit                        | Log Out Help     |                                                |          |                  |                 |                   |                       |                     |
|              | Devices                 |                              | 0.0004             | 00                 |                                  | DIOTT                                | Door List        |                                                |          |                  | CELLE           |                   | N 47470               |                     |
|              | Customer                | #. 2017120400<br>#. 09999998 | 0-0004             | ABC                | C DOOR DISTRIBU                  | TOR                                  |                  |                                                |          |                  | SELLE           | KSDUKG,           | IN 47172              |                     |
| Sort By:     | Door S                  | Gequence 🔍 [                 | Door Number        |                    |                                  |                                      | Position To: Seq |                                                |          | Door#:           |                 |                   | Find                  | Total Doors: 3      |
| 5            | Sel 🗖                   | C Do<br>M Se<br>T (ee        | oor<br>eq.<br>dit) | VT<br>Door<br>Type | Door<br>Number                   | Qty                                  | Opening Type     | Elev.                                          | 5        | Swing            | Rating          | S D<br>T C<br>C H | Sizes<br>Width Height | Edit Sel            |
|              |                         |                              | 01                 | 5508.2.2           | 2021                             | 4                                    | SINCLE           | ELLIPH                                         |          | DUD              |                 |                   | 2424 6444             | Relati One          |
|              |                         |                              | 102                | 5508-2 -2          | 9874                             | 1                                    | SINGLE           | FLUSH                                          |          |                  | NON RATED       |                   | 2-11 3/ 4 0-11 1/ 4   | Select One V        |
|              |                         | 00                           | 103                | 5508-2 -2          | 5698                             | 1                                    | SINGLE           | FLUSH                                          |          | TH               | NON RATED       |                   | 2-11 3/ 4 6-11 1/ 4   | Select One V        |
|              | <u> </u>                | 0                            |                    | 00002 2            | 5000                             |                                      | ONICLE           | 1 2001                                         |          |                  | ED              |                   | 211011 011/04         | Concer one .        |

#### Click on the Reset Filters button to remove filters and display all the revisions for the project.

| Project       | 2017120400                            | D - COURTYARD BY MARRIOTT                                 | evisions                                 |                                            |     |                                                    |                                   |
|---------------|---------------------------------------|-----------------------------------------------------------|------------------------------------------|--------------------------------------------|-----|----------------------------------------------------|-----------------------------------|
| at do yo      | want listed?                          | Reset Fars Division<br>HERITAGE                           | Product Type<br>FLUSH DOORS A<br>SAMPLES | Revision Type<br>Estimate<br>Detail<br>All | D   | etail Door Number contains;                        |                                   |
|               | 1                                     |                                                           |                                          |                                            |     |                                                    |                                   |
| Cmt           | RevNo                                 | Phase                                                     | ENV                                      | tatus                                      | Del | Edit Sel                                           | P.O.                              |
| Cmt           | RevNo<br>0001                         | Phase<br>BASE BID                                         | ENV S                                    | tatus<br>Open                              | Del | Edit Sel<br>Select One                             | P.O.                              |
| Cmt<br>©      | RevNo<br>0001<br>0002                 | Phase<br>BASE BID<br>RED OAK SAMPLE                       | ENV S                                    | tatus<br>Dpen<br>Dpen                      | Del | Edit Sel<br>Select One                             | P.O.<br>RED OAK                   |
| int<br>O      | RevNo<br>0001<br>0002<br>0003         | Phase<br>BASE BID<br>RED OAK SAMPLE<br>PHASE 1            | ENV S                                    | tatus<br>Dpen<br>Dpen<br>Dpen              | Del | Edit Sel<br>Select One<br>Select One               | P.O.<br>RED OAK<br>56-98          |
| imt<br>©<br>© | RevNo<br>0001<br>0002<br>0003<br>0004 | Phase<br>BASE BID<br>RED OAK SAMPLE<br>PHASE 1<br>PHASE 2 |                                          | tatus<br>Dpen<br>Dpen<br>Dpen<br>Dpen      | Del | Edit Sol<br>Select One<br>Select One<br>Select One | P.O.<br>RED OAK<br>56-98<br>56-99 |